# Elsevier 社電子ジャーナル(ScienceDirect)

「回数券方式」(トランザクション)の利用について

2014年4月より、エルゼビア社が発行する電子ジャーナル(ScienceDirect)の購読方法を見直し、論文単位で購読 する「回数券方式」(トランザクション)を導入いたしました。

Lancet などよく使われるもの(40 タイトル)は、これまでと同じように使えますが、その他(約 2,000 誌)は 1 論文を見るごとに課金<sup>※</sup>される「回数券方式」(トランザクション)の対象となります。

※利用者負担はありません(2016年10月3日から試行)

- 事前に **ユーザ登録 と 利用申請** が必要です。
- 学内 LAN(学外からは VPN)からのアクセス限定です。
- 契約形式の違い(トランザクション対象かどうか)は、各論文についているアイコンで見分けることができます。
  - 📃 (緑) , 🧮 (オレンジ): 購読契約している または 無料公開されている論文
  - (白):トランザクション対象論文

#### < 利用の流れ >

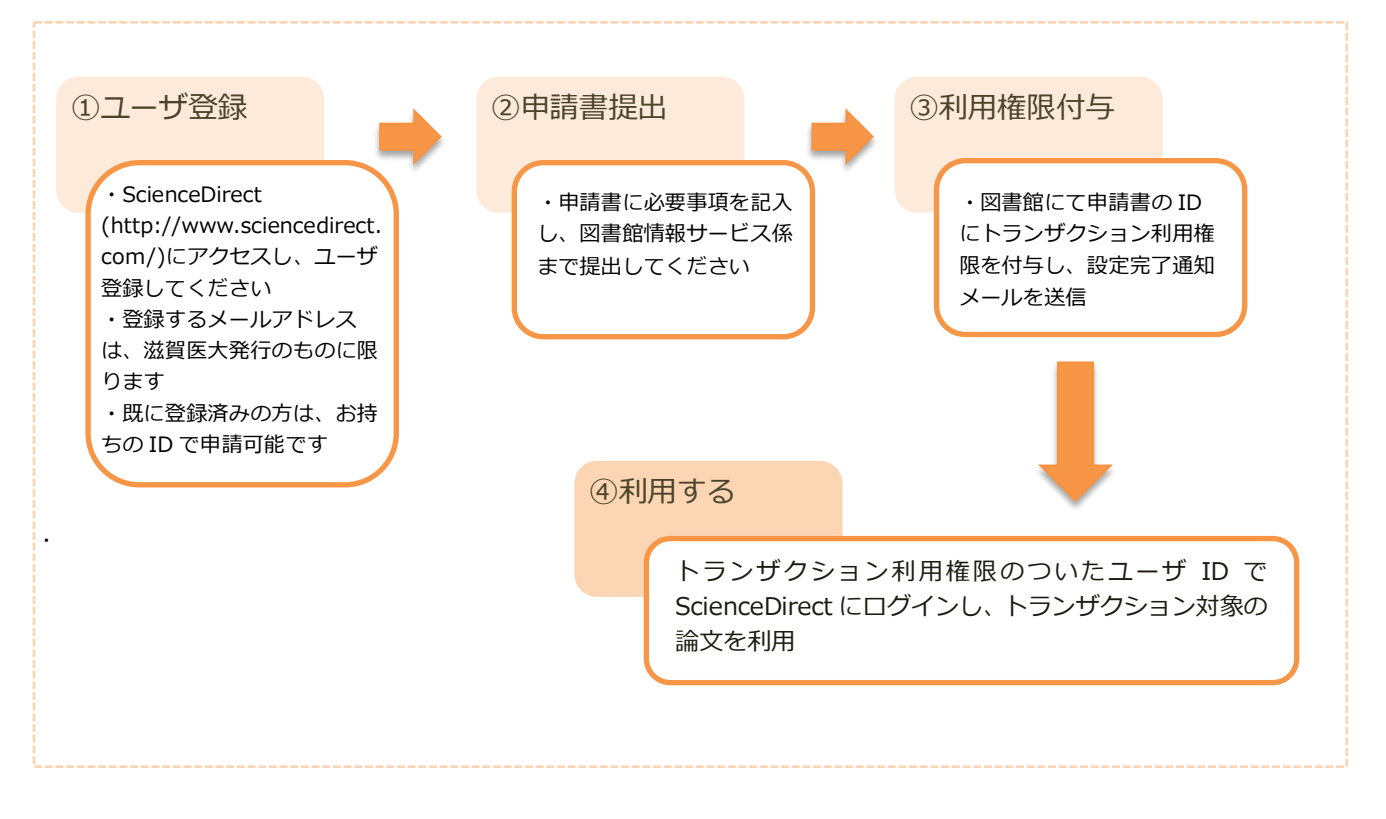

- ユーザ登録方法:http://www.shiga-med.ac.jp/library/support/SD\_Register\_manual\_sums.pdf
- 申請書:http://www.shiga-med.ac.jp/library/support/03\_1\_shinsei.pdf

## 利用方法

#### その1: ScienceDirect で論文を探す

```
1. ScienceDirect (http://www.sciencedirect.com/) にアクセスし、読みたい論文を探します。
```

```
キーワードや著者名等を入力し検索すると、検索結果として論文タイトルが一覧表示されます。
```

|              | Research article O Abstract only                                                           |
|--------------|--------------------------------------------------------------------------------------------|
|              | Enhanced expression of Programmed cell death 1 (PD-1) protein in benign vascular anomalies |
|              | Pathology, Volume 49, Issue 3, April 2017, Pages 292-296                                   |
|              | Clarissa N. Amaya, Frank H. Wians, Brad A. Bryan, Alireza Torabi                           |
|              | Get Access Abstract V Export V                                                             |
|              | Research article • Full text access                                                        |
|              | Expression Patterns, Prognostic Value, and Intratumoral Heterogeneity of PD-L1 and PD-1 in |
|              | Thymoma and Thymic Carcinoma                                                               |
|              | Journal of Thoracic Oncology, Volume 1 PDF ダウン Pages 1204-1212                             |
|              | Dwight Owen, Benjamin Chu, Amy Mana ロード可能! Inamalai, Gregory A. Otterson                   |
| 1            | 🔀 Download PDF (1,274 KB) Abstract 🗸 Export 🗸                                              |
| - <b>1</b> 4 |                                                                                            |

●(緑) Full text access, Open access など→PDF マークをクリックしてそのまま論文全文を読むことができます。

○(白) Abstract only など→トランザクション対象の論文です。トランザクション権限のついた ID とパスワードで サインイン(ログイン)することで論文全文を読むことができます。

2. 画面右上の「Sign in」をクリックすると入力画面に進みます。

トランザクション権限のある ID(username) とパスワードを入力して Sign in をクリック。

| Journals & Books                          | Register      | Sign in |
|-------------------------------------------|---------------|---------|
| Sign in                                   | Create an acc | ount    |
| Email / Username<br>biwako@belle.shiga-mo | ed.ac.jp      |         |
| Password                                  |               |         |
| Remember me                               |               |         |
| Forgotten username or pass                | sword?        |         |
| Sign i                                    | n >           |         |

論文に表示されるアイコンにご注目ください。

**3.** サインインすると "Choose Organization" という画面が表示されます。 そこで、"Shiga University of Medical Science, Transaction OK" を選択し、「Continue」をクリック。

| Choose organization                                                                                                    |  |  |
|----------------------------------------------------------------------------------------------------|--|--|
| You currently have access to ScienceDirect through<br>multiple organizations. This will determine the<br>ScienceDirect features and entitlements available to<br>you in this session. |  |  |
| Please select one organization from the list below                                                                                                    |  |  |
| Shiga University of Medical Science, Library<br>Shiga University of Medical Science, Transaction<br>OK                                                                                |  |  |
| Remember organization                                                                                                    |  |  |
| Continue                                                                                                    |  |  |

4. ログインできたら、読みたい論文の詳細画面に進みます。

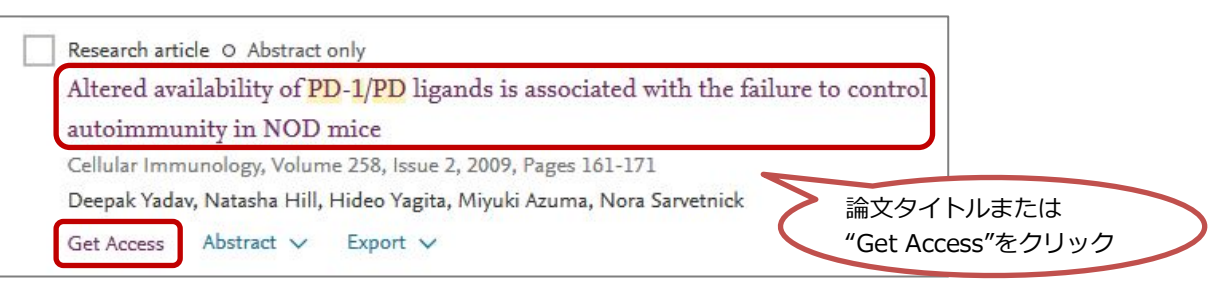

5. 詳細画面で「Get Access」→「Download PDF」をクリック

| Get Access                                                               | Export<br>Cell<br>Volume 258,                                                       | Choose an option to loca<br>Check if you have access<br>through your login<br>credentials or your<br>institution. | or<br>Download PDF<br>Rent at DeepDyve            | Or<br>基代版科大学<br>〈S〈S↓Dkew |
|--------------------------------------------------------------------------|-------------------------------------------------------------------------------------|----------------------------------------------------------------------------------------------------|---------------------------------------------------|---------------------------|
| Altered avail<br>with the failu<br>Deepak Yadav <sup>a, 1</sup> 8,<br>88 | ilability of Pl<br>ure to contro<br>Natasha Hill <sup>a, 2</sup> <sup>(2)</sup> , H | Check Access<br>DI autoimmunity in<br>lideo Yagita <sup>b R</sup> , Miyuki Azuma                                  | NOD mice ☆<br>°⊠, Nora Sarvetnick <sup>a, 3</sup> |                           |
| Show more                                                                |                                                                                     |                                                                                                    |                                                   |                           |
| https://doi.org/10.10                                                    | 16/j.cellimm.2009.04.                                                               | 006                                                                                                    | Get rights and content                            |                           |
| Abstract                                                                 |                                                                                     |                                                                                                    |                                                   |                           |
| Costimulation via                                                        | the PD-1 and B                                                                      | 7-H1/B7-DC pathway regi                                                                                           | ulates immunity. We                               |                           |

※アブストラクトは無料で読めますので、まずアブストラクトを読んで必要な論文かどうかご判断ください。

6.「Continue」「Cancel」を聞いてくるので、「Continue」をクリック。
※「Continue」ボタンは2回以上クリックしないでください。

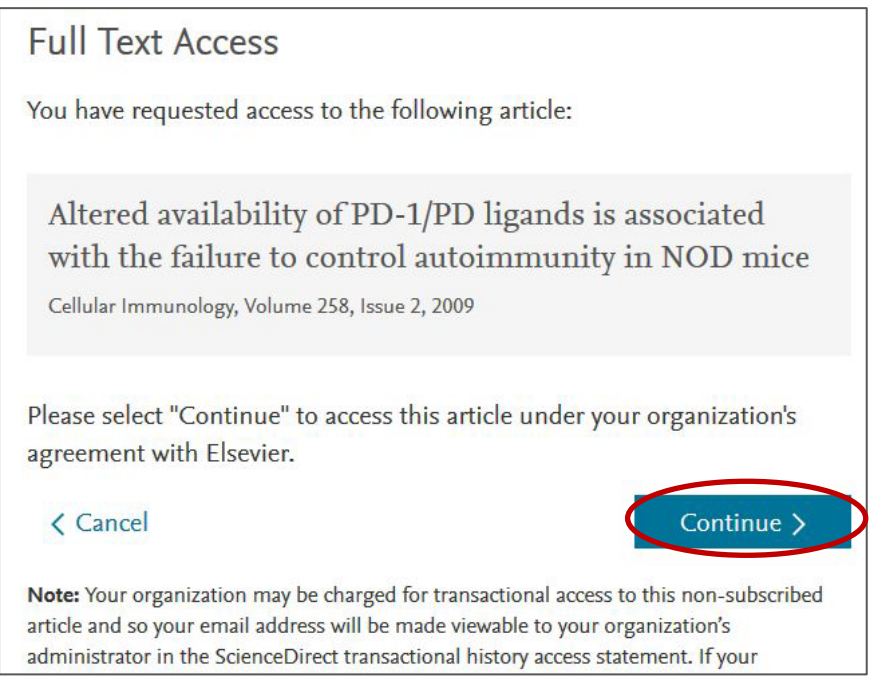

ただちに課金され、フルテキストが表示されます。

フルテキストの表示には時間がかかる場合があります。表示までしばらくお待ちください。

### その2: PubMed や Scopus からアクセスする

- 1. PubMed や Scopus の検索結果から、読みたい論文にアクセスします。
- ・PubMed の場合は、 ELSEVIER FULL-TEXT ARTICLE (Elsevier Full-Text Article) アイコンをクリック。

| S NCBI Resources                                                                                                    | How To 🖾                                                                                                    |                                                                                                    |                                                                                                    | Sign in to NCBI                                                                                                    |
|----------------------------------------------------------------------------------------------------|----------------------------------------------------------------------------------------------------|----------------------------------------------------------------------------------------------------|----------------------------------------------------------------------------------------------------|----------------------------------------------------------------------------------------------------|
| Publiced.gov<br>US National Library of Medicine<br>National Institutes of Health                                                                                                    | PubMed                                                                                                    | ▼ Advanced                                                                                                    | Elsevier Full Text Article                                                                                                    | Search                                                                                                    |
| Display Settings;  → Abs<br>Food Chem 2014 Jun 1;152:53<br>Chemical compositi<br>different pear variet<br>LiX <sup>1</sup> , Wang T <sup>1</sup> , Zhou B <sup>1</sup> , Ga                                                                                                    | tract<br>1-8. doi: 10.1016/j.food<br>ion and antioxi<br>ies (Pyrus spp.<br>ao W <sup>2</sup> , <u>Cao J<sup>3</sup>, Huan</u>                                                    | chem.2013.12.010. Epub 2013 Dec 11.<br>dant and anti-inflammator<br>).<br>aL <sup>4</sup> .                                                                                                    | Send to: Send to: Sen | ELSEVIER       EULER       Save items                                                                                                    |
| Author information<br>Abstract<br>This study was performed<br>ten different pear cultivars.<br>also measured. Peel and i<br>flavonoids and total triterpe<br>to be weakest among ther<br>the flesh of pear. For the n<br>dominant components cor<br>might be an excellent poly | to compare the cor<br>The monomeric co<br>flesh from Yaguang,<br>ene, and showed st<br>n. All the chemical<br>nonomeric compour<br>tained in the ten per<br>phenol and triterper | ttents of total phenolics, total flavo<br>mpounds were analyzed by HPLC<br>Hongpi, Qingpi and Gulfei varietie<br>ronger antioxidant and anti-inflam<br>components found in the pear pee<br>dis, arbutin, oleanolic acid, ursolii<br>var cultivars both in peel and in fle<br>res source. | enoids, and total triterpenes between peel and flesh of<br>C, their antioxidant and anti-inflammatory activities were<br>is contained relatively more total phenolic, total<br>matory activities, while Lybaoshi and Youran appeared<br>al were approximately 6-20 times higher than those in<br>c acid, chlorogenic acid, epicatechin, and rutin were the<br>sh. All of the analyses suggested that the peel of pear                                                                                                    | Related citations in PubMed<br>Chemical composition and anti-inflammatory<br>and antioxidant a [J Agric Food Chem. 2012]<br>Chemical components and antioxidant<br>activity of the peels of cor [J Food Sci. 2012]<br>Analyses of arbutin and chlorogenic acid,<br>the major phenol [J Agric Food Chem. 2005]<br>Antioxidant activity of apple peels.<br>[J Agric Food Chem. 2003] |
| Copyright © 2013 Elsevier<br>KEYWORDS: Anti-inflamma<br>PMID: 24444971 [PubMed - in p                                                                                                    | Ltd. All rights rese<br>tory activity, Antioxida<br>rocess]                                                                                                    | ved.<br>nt activity, Chemical compounds, Co                                                                                                    | prrelation, Pear peel, Principal component analysis                                                                                                    | Antioxidant and antiinflammation capacities<br>of some pear cultivars. [J Food Sci. 2011]<br>See reviews<br>See al                                                                                                    |
| LinkOut - more resou                                                                                                    | rces                                                                                                    |                                                                                                    | *                                                                                                    | Related information                                                                                                    |

#### ・Scopus の場合は、「フルテキスト」(View at Publisher)をクリック。

| 1  | Mivacurium induce mast cell activation and pseudo-allergic reactions via MAS-related G protein coupled receptor-X2 | Che, D., Wang, J., Ding, Y., (),<br>Gao, Z., Zhang, T. | 2018 | Cellular<br>Immunology<br>332, pp.<br>121-128 |
|----|----------------------------------------------------------------------------------------------------|--------------------------------------------------------|------|-----------------------------------------------|
|    | 抄録を表示~                                                                                                    |                                                        |      |                                               |
| 英語 | w abstract v Ciew at Publisher Related de                                                                          | ocuments                                               |      |                                               |

#### **2.** ScienceDirect 上のアブストラクトページが表示されます。

画面左上に"Download PDF"と表示されていれば、クリックして論文のフルテキストを読むことができます。 "Get Access"となっている場合は、トランザクション対象の論文です。

画面右上の「Sign in」をクリックし、トランザクション権限のある ID(username)とパスワードでサインイン。 ※アブストラクトは無料で読めますので、まずアブストラクトを読んで必要な論文かどうかご判断ください。

| Sign in                         | Journals & Books        | Register | Sign in > |
|---------------------------------|-------------------------|----------|-----------|
| c.g.r.ii                        | croate an acco          |          |           |
| Email / Usernam<br>biwako@belle | ne<br>e.shiga-med.ac.jp |          |           |
| -                               |                         |          |           |
| Password                        | •••                     |          |           |
|                                 |                         |          |           |
| Remembe                         | r me                    |          |           |
| Forgotten userna                | ame or password?        |          |           |
|                                 | Sign in >               |          |           |

**3.** サインインすると "Choose Organization" という画面が表示されます。 そこで、"Shiga University of Medical Science, Transaction OK" を選択し、「Continue」をクリック。

| Choose organization                                                                                                    |
|----------------------------------------------------------------------------------------------------|
| You currently have access to ScienceDirect through<br>multiple organizations. This will determine the<br>ScienceDirect features and entitlements available to<br>you in this session. |
| Please select one organization from the list below                                                                                                    |
| <ul> <li>Shiga University of Medical Science, Library</li> <li>Shiga University of Medical Science, Transaction<br/>OK</li> </ul>                                                     |
| Remember organization                                                                                                    |
| Continue                                                                                                    |

# 5. 「Get Access」→「Download PDF」をクリック

| Get Access Export<br>Control Control Cont | Choose an option to loca<br>Check if you have access<br>through your login<br>credentials or your<br>institution.<br>Check Access<br>trol autoimmunity in<br>A, Hideo Yagita <sup>b</sup> , Miyuki Azuma | or<br>Download PDF<br>Rent at DeepDyve<br>NOD mice ☆<br>°⊠, Nora Sarvetnick <sup>a, 3</sup> | Or<br>#WERty?<br><s<slidkc< th=""></s<slidkc<> |
|----------------------------------------------------------------------------------------------------|----------------------------------------------------------------------------------------------------|---------------------------------------------------------------------------------------------|------------------------------------------------|
| E Show more                                                                                                    |                                                                                                    |                                                                                             |                                                |
| https://doi.org/10.1016/j.cellimm.2009                                                                                                    | .04.006                                                                                                    | Get rights and content                                                                      |                                                |
|                                                                                                    |                                                                                                    |                                                                                             |                                                |
| Abstract                                                                                                    |                                                                                                    |                                                                                             |                                                |

6.「Continue」「Cancel」を聞いてくるので、「Continue」をクリック。
※「Continue」ボタンは2回以上クリックしないでください。

![](_page_5_Picture_5.jpeg)

フルテキストの表示には時間がかかる場合があります。表示までしばらくお待ちください。

#### 注意事項

- **論文の本文を画面に表示するだけでも課金<sup>※</sup>されます**ので、ご注意ください。
- 公平な利用のため大量の利用は控え、1ヶ月あたり10件程度にとどめてください。
- 24時間以内は何度でもダウンロード可能ですが、それを過ぎると新たに課金されます。
   後からも利用する論文は、印刷するだけでなくデータファイルを保存してください。
- ダウンロードされた論文の利用は**本人限定**です。複製や頒布はできません。
- 学内 LAN(学外からは VPN)に接続された PC でご利用ください。

※利用者負担はありません(2016年10月3日から試行)

- ScienceDirect : http://www.sciencedirect.com/
- ◇ 附属図書館ウェブサイト:
   "Elsevier 社電子ジャーナル 回数券方式(トランザクション)の利用について" http://www.shiga-med.ac.jp/library/support/SD.html
- ◆ ユーザ登録方法: <u>http://www.shiga-</u> med.ac.jp/library/support/SD\_Register\_manual\_sums.pdf
- ◆ 申請書: http://www.shiga-med.ac.jp/library/support/03\_1\_shinsei.pdf

<お問合せ先>

滋賀医科大学附属図書館情報サービス係 電話:077-548-2080 E-mail:hqjouser@belle.shiga-med.ac.jp